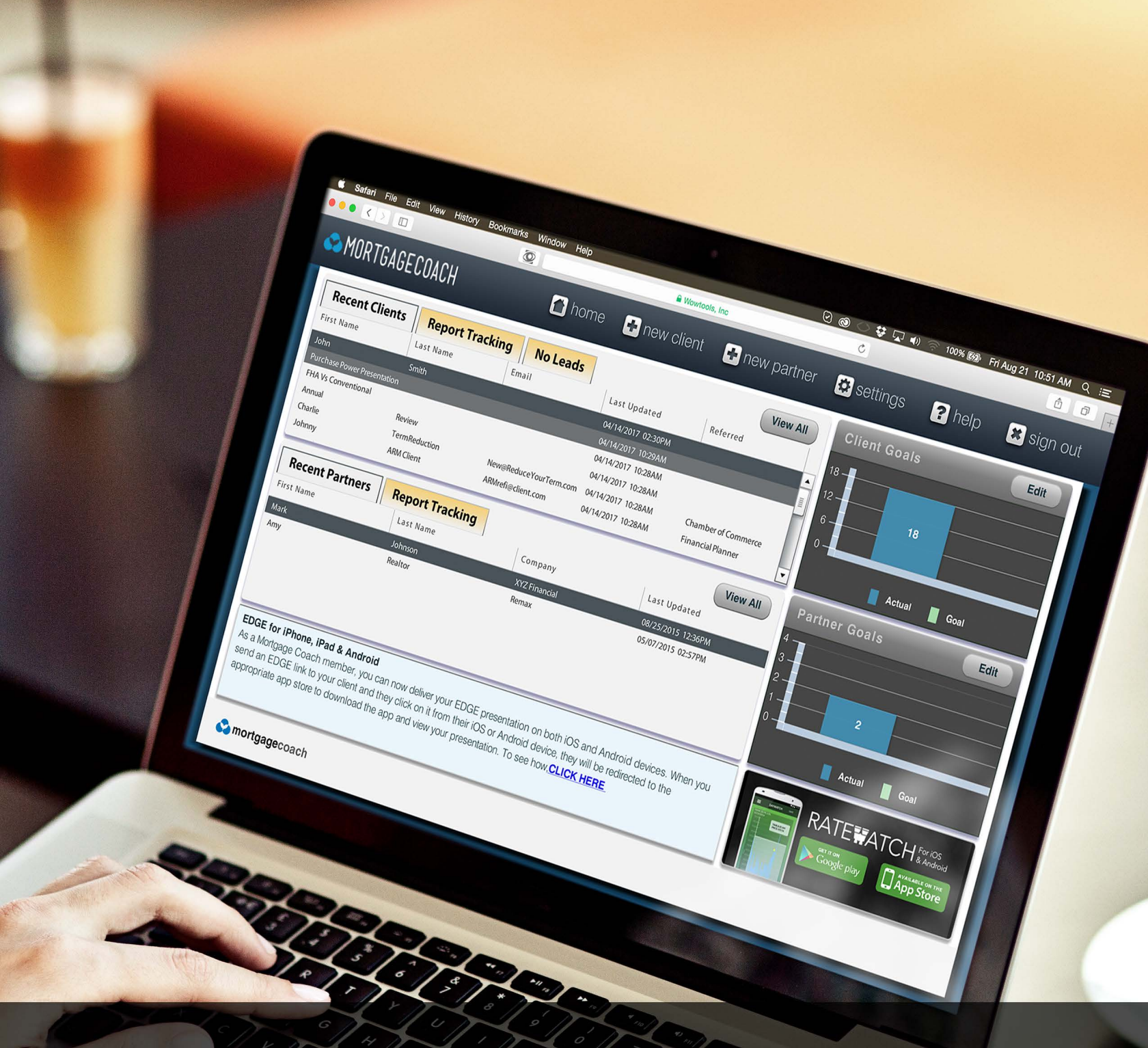

# GETTING STARTED IN MORTGAGECOACH.

# **TABLE OF CONTENTS**

| LOGGING IN              | 2 |
|-------------------------|---|
| CONTACT INFO TAB        | 3 |
| IMAGES (AND LOGOS) TAB  | 4 |
| PRODUCT TEMPLATES TAB   | 5 |
| FEE TEMPLATES TAB       | 6 |
| REPORT TEMPLATES TAB    | 7 |
| ACCOUNT TAB             | 8 |
| CLICK-2-CALL TAB        | 8 |
| LOS SETTINGS            | 9 |
| VIEW YOUR FINAL PRODUCT | 9 |
| ADDITIONAL ASSISTANCE   | 9 |

# ENTER

# **edge.mortgagecoach.com** in any internet browser.

#### LOG IN with your email and password.

If you are not an active Mortgage Coach member, register on the **SIGN UP** tab at the top of your screen.

### **AGREE** to the Terms and Conditions of our products and **TYPE** in your NMLS registry number.

The complete Terms and Conditions are listed on our website at <u>http://mortgagecoach.com/terms-of-use/</u>.

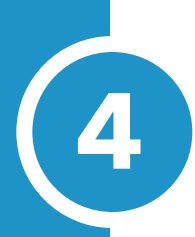

#### CLICK ON SETTINGS on the top

menu bar to set up your account.

S MORTGAGECOACH

🕋 home 📑 new client 📑 new partier 🔅 settings

? help 🛛 🙁 sign out

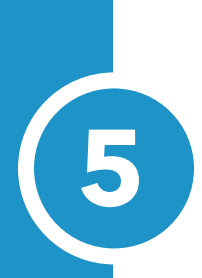

#### **CONTACT INFO TAB**

On the Contact Info tab, please check and update all of your information.\* Then click on **SAVE**.

The **START NOW** address will appear as a green Start Now button in your live EDGE report. This allows you to direct your clients to your online application or website.

A walkthrough video is located at <u>https://youtu.be/f0ACFyKEfks</u>.

The **CREATE EDGE WIDGET** button allows you to create a widget for easy lead capture.

A walkthrough video is located at <u>https://youtu.be/hYFjq5lcEy4</u>.

| S MUKIGAGELUALH               | home               | 🛨 new client 📑 n  | ew partner          | ngs 🕜 help 🚦        | sign out     |
|-------------------------------|--------------------|-------------------|---------------------|---------------------|--------------|
| Settings Manage               | r                  |                   |                     |                     |              |
|                               | Contact Info Image | Product Templates | Fee Templates Repor | t Templates Account | Click-2-Call |
| Your Contact Informati        | ion                |                   |                     |                     |              |
| First name:                   | Last na            | me:               |                     |                     |              |
| Christine                     | Seo                |                   |                     |                     |              |
| * Email address / Login name: |                    |                   | Business A          | ddress              |              |
| myname@samplemortgage.        | com                |                   |                     |                     |              |
| Company name:                 |                    |                   | Street address:     | 9876 Main St        |              |
| Sample Mortgage Company       |                    |                   | City:               | Irvine              |              |
| Website URL:                  |                    |                   | State:              | California 🛛 🗸      | Ĵ            |
| umm.samplemortgage.com        |                    |                   | Zip code:           | 92604               | 1            |
| Start Now address:            |                    |                   |                     |                     | -            |
| Winnetertnein.samplemortga    | ge.com             |                   |                     |                     | _            |
| (123) 456- 7890               | (123) 111-7777     | (123) 222-8888    | EDGE ABLKOS         | 201 1001            |              |
| License number:               | Other li           | cense number:     | EDGE AFT KBY.       | 861 107 601321      |              |
| NMLS #: 1234                  |                    |                   | Change Pas          | ssword Save         |              |
|                               | Create EDGE Wi     | daet              |                     | Torres of Line      |              |
|                               | Create LDGL W      | uger              |                     | Terms of Use        |              |

\*The first and last name can only be changed by sending an email to <u>support@</u> <u>mortgagecoach.com</u>. Certain restrictions are applicable to name changes to ensure the account is within compliance at all times. Additional field boxes grayed out are a result of a restriction placed on your account by an enterprise account site license.

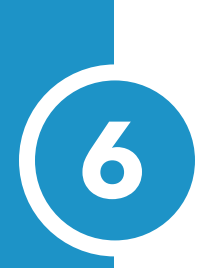

#### **IMAGES TAB**

**YOUR HEAD SHOT:** The ideal resolution for your head shot image is 50x75 pixels.\* Click on browse, locate your image file on your computer, and click on open.

YOUR LOGO: The ideal resolution for your company logo is 200x50 pixels.\* Click on browse, locate the logo file, and click open.

**EQUAL HOUSING LOGO:** Select the option depending on your company.

Once you are done, click on **CONTACT INFO** tab. Then click on **SAVE**. You can remove any uploaded image by clicking on **CLEAR**.

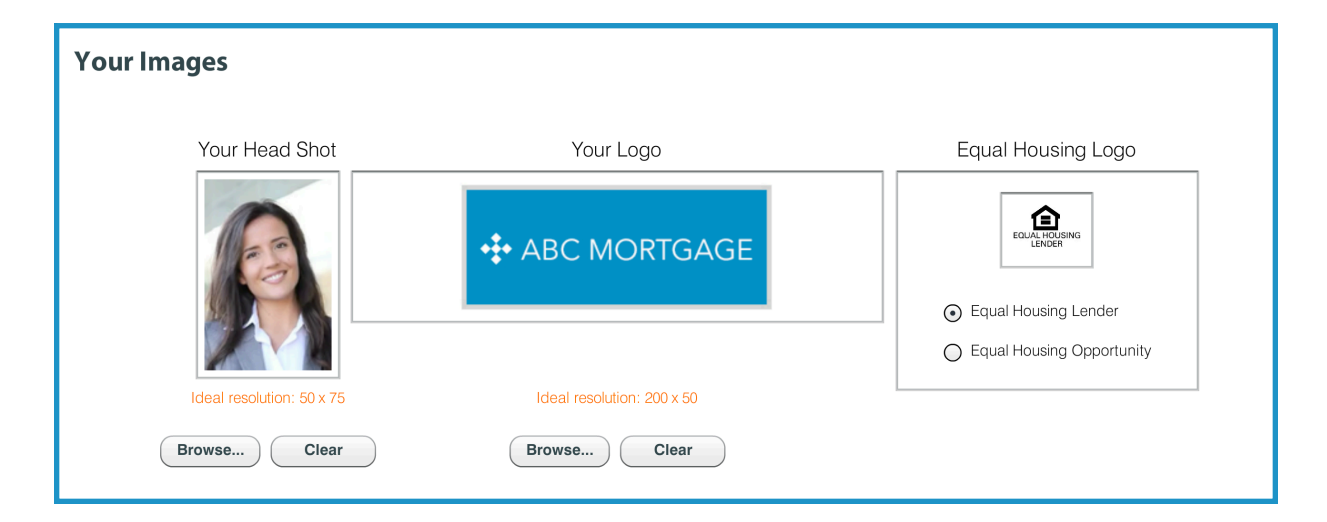

\* To resize your image, you can use software inherently available on your computer (such as Preview on Apple OX or Windows Photo Gallery on Windows). If you have neither, Paint.NET is free to download on <u>getpaint.net</u>. If you experience trouble with sizing your image, email <u>support@mortgagecoach.com</u> and request for your image to be resized.

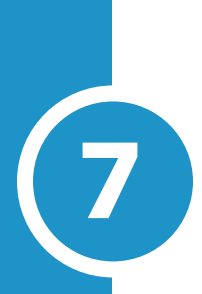

# **PRODUCT TEMPLATES TAB**

Create custom templates for your loan scenarios by clicking on the green **NEW** button. Provide complete product scenario details or only basic loan information.

Once your templates are created, you can view and make changes by highlighting the template in the **YOUR TEMPLATES** column on the left.

Delete product templates by highlighting the template and then clicking on the red **DELETE** button. Deleted templates cannot be recovered.

|                    |                                            | -                             |                             |
|--------------------|--------------------------------------------|-------------------------------|-----------------------------|
| MURIGAGECUACH      | 🚹 home 🛛 🕂 new client                      | + new partner Settings        | nelp 🙁 sign out             |
| Settings Manage    | er                                         |                               |                             |
|                    | Contact Info Images Product Templa         | tes Fee Templates Report Temp | olates Account Click-2-Call |
| Very Templeter     | Conventional Prepaid interest based on     | 360 day year . 365 day year   | New Delete                  |
| Your remplates     | Non-Conventional Prepaid interest based on | 360 day year ③ 365 day year   |                             |
| 30 year fixed      |                                            |                               |                             |
| 5/1 ARM            | Template name:                             | 30 year fixed                 |                             |
| 5/1 ARM Worst Case | Upfront Premium                            | Single 🔍 Down Pmt %:          | 5                           |
| FHA 3.5%           | Interest rate:                             | 4 Prepaid int. days:          | 0                           |
| OHF1               | Term (months):                             | 360                           |                             |
| OHF2               | Loan type:                                 | Fixed                         |                             |
|                    | APB related closing costs:                 |                               | Closing Details             |
|                    | Points %:                                  | 0.25 Add points to los        | an amount Monthly Costs     |
|                    | Prepaid fees:                              |                               | Construction                |
|                    | Non APR closing costs:                     | 0                             |                             |
|                    | Seller contributions:                      | 0                             |                             |
|                    | Single Premium amount:                     | 0 × Single Prem               | ium % 0                     |
|                    |                                            |                               | •                           |

Corporate Product Templates are not located in the Product Templates Tab.

For additional assistance with creating your product and fee templates, an instructional video is available at <u>https://youtu.be/qjN2ImPsaK0</u>.

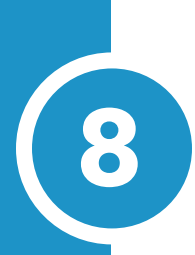

#### FEE TEMPLATES TAB

Click on the green **NEW** button to create custom fee templates for each loan scenario.

Select on ADD FEE or ADD CUSTOM FEE to add fees. Create and edit custom fees by clicking on FEES.

Make a copy of a fee template by highlighting on a template and clicking on **SAVE AS**. Choose a new title for your template and then select OK.

Delete templates by highlighting on the template and clicking the red **DELETE** button.

To view and make changes, highlight the template in the **LOAN FEE TEMPLATES** column.

| Loan Fee Templates       | Template N                                                                                                    | Template Name: California Purchase Fees                         |                                                       |                                                    |                                                                                          |                       | California                |                                                              |                     |
|--------------------------|----------------------------------------------------------------------------------------------------|-----------------------------------------------------------------|-------------------------------------------------------|----------------------------------------------------|------------------------------------------------------------------------------------------|-----------------------|---------------------------|--------------------------------------------------------------|---------------------|
| FHA Purchase Fees        | Description                                                                                                    | Metho                                                           | d                                                     |                                                    | Paid By                                                                                  |                       | APR                       | Add to Loan                                                  | ı P                 |
| Fee Template             | Hazard Insurance Premium                                                                                                    | <b> </b> ▼] 0                                                   | % +                                                   | \$.0                                               | Borrower                                                                                 | •                     |                           |                                                              | 0                   |
| California Purchase Fees | Hazard Insurance Reserves                                                                                                    | ▼ )                                                             | % +                                                   | \$.0                                               | Borrower                                                                                 | •                     |                           |                                                              | D                   |
|                          | County Property Taxes                                                                                                    | •                                                               | % +                                                   | \$.0                                               | Borrower                                                                                 | •                     |                           |                                                              | Ū                   |
|                          | Escrow Service Fee                                                                                                    | <b> </b> ▼] 0                                                   | % +                                                   | \$750                                              | Borrower                                                                                 | •)                    |                           |                                                              | ٢,                  |
|                          | Recording Fees                                                                                                    | <b> </b> ▼] 0                                                   | % +                                                   | \$125                                              | Borrower                                                                                 | •)                    |                           |                                                              | Ę                   |
|                          | Processing Fee                                                                                                    | <b> </b> ▼] 0                                                   | % +                                                   | \$495                                              | Borrower                                                                                 | •                     |                           |                                                              | þ                   |
|                          | Additional QM Fees                                                                                                    | <b> </b> ▼] 0                                                   | % +                                                   | \$450                                              | Borrower                                                                                 | •                     |                           |                                                              | þ                   |
|                          | Appraisal Fee                                                                                                    | <b> </b> ▼ 0                                                    | % +                                                   | \$495                                              | Borrower                                                                                 | •)                    |                           |                                                              | d                   |
|                          | Credit Report                                                                                                    |                                                                 | % +                                                   | \$20                                               | Borrower                                                                                 |                       |                           |                                                              | đ                   |
|                          |                                                                                                    |                                                                 |                                                       |                                                    |                                                                                          | ALL FEE               | s to Loar                 |                                                              |                     |
|                          |                                                                                                    |                                                                 |                                                       |                                                    | Add Custo                                                                                | m Fee                 |                           | Add Fee                                                      |                     |
|                          | Items marked for APR will carry over to the AF<br>carry over to the Non-APR unless the PPE bo<br>the APR or Non-APR cost fields. Please do | PR costs field unle<br>x is checked. Ite<br>o not enter your Up | ss they are mar<br>ms where the F<br>pfront MIP or pe | ked as paid by<br>PE box is che<br>er diem interes | y the offer or lender. Item<br>cked will can, the to the<br>t in this area as they are a | ns where<br>prepaid e | the APR be<br>escrows fie | ox is unchecked y<br>eld and will seen<br>on the main closin | will<br>10w u<br>ng |
| Fees Save As Delete New  | APR = Fees that apply to APF                                                                                                    | R. PPE = Pre                                                    | paid escro                                            | ws. Add t                                          | o Loan = Fee will b                                                                      | e adde                | d to tota                 | al Ioan amoun                                                | ıt                  |

Corporate Product Templates are not located in the Product Templates Tab.

For additional assistance with creating your product and fee templates, an instructional video is available at <u>https://youtu.be/qjN2ImPsaK0</u>.

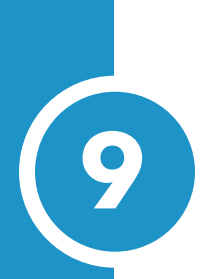

### **REPORT TEMPLATES TAB**

On the Report Templates tab, you can change the default side bar text, description, disclosure text, and other content for each report.

Click on a report template in **YOUR REPORT TEMPLATES** column on the left and make your changes to each report.

To save your changes, go to the **CONTACT INFO** tab and click on **SAVE**.

The **DISCLOSURE TEXT** (footer) box will allow you enter up to 2000 characters. The **EDIT EXTENDED DISCLOSURE** button allows you to enter additional disclosure content.\*

When the client opens any report, a pop-up with the Disclosure Text appears, requiring the client to confirm that they have read and understand the disclosure information.\*\*

\* Please note that changing the Disclosure Text in one report WILL NOT CHANGE the Disclosure Text in your other reports. To display consistent content across reports, go to each report and make the same changes to each.

\*\*If your account is part of an enterprise account, your organization may have set standard disclosures and you may not have the ability to change the information.

# **ACCOUNT TAB**\*

Select **CHANGE CREDIT CARD** to change the credit card used for the recurring charges.

\* The Account tab is only open to users who have individual memberships.

# **CLICK-2-CALL TAB**

The Click-2-Call allows you to put the "Call Me Now" button on any report.

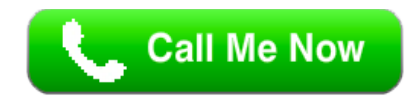

On the left column, select the number you would like to be notified at. Edit your **OFFICE NUMBER** and your **CELL NUMBER** on the **CONTACT INFO** tab.

The Office Number is the Phone Number field box.

We provide you with 3 free calls to try out. Purchase more credits by clicking on **GET MORE CREDITS**.

| S MURIGAGECUACH                         | 🚹 h          | iome 🛛 🛨 ne   | w client 📑        | new partner      | 🔅 settings    | <mark>?</mark> help | 🙁 sign o    |
|-----------------------------------------|--------------|---------------|-------------------|------------------|---------------|---------------------|-------------|
| Settings Manage                         | r            |               |                   |                  |               |                     |             |
|                                         | Contact Info | Images F      | Product Templates | Fee Templates    | Report Templa | ates Accourt        | Click-2-C   |
| Click-2-Call Settings                   |              |               |                   |                  |               |                     |             |
|                                         |              | Calls Receive | d: 0              | Credits Remainir | ng: 3         | Get M               | ore Credits |
| What number should be used when called? | Туре         | Date          | Name              | Phone            | Email         | Requested Time      | Duration    |
| <ul> <li>Use Office Number</li> </ul>   |              |               |                   |                  |               |                     |             |
| O Use Cell Number                       |              |               |                   |                  |               |                     |             |
|                                         |              |               |                   |                  |               |                     |             |
|                                         |              |               |                   |                  |               |                     |             |
|                                         |              |               |                   |                  |               |                     |             |
|                                         |              |               |                   |                  |               |                     |             |
|                                         |              |               |                   |                  |               |                     |             |
|                                         |              |               |                   |                  |               |                     |             |
|                                         |              |               |                   |                  |               |                     |             |
|                                         |              |               |                   |                  |               |                     |             |
|                                         |              |               |                   |                  |               |                     |             |

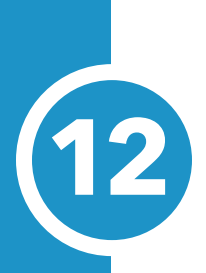

#### LOS SETTINGS TAB\*

The LOS Settings Tab is where you can enter in your organization server's settings to transfer data from your organization's server.

Enter in your organization's LOS, VERSION, SERVER, USER ID, and PASSWORD.

Select on the **TEST CONNECTION** button to confirm the information was entered correctly.

\* If your account is part of an enterprise account site license, your organization may have the option of allowing the users in your organization use the Encompass import feature.

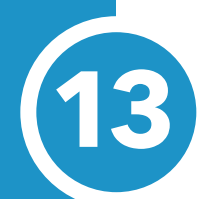

# **VIEW YOUR FINAL PRODUCT**

Make sure to view your final report on the Mortgage Coach mobile app.

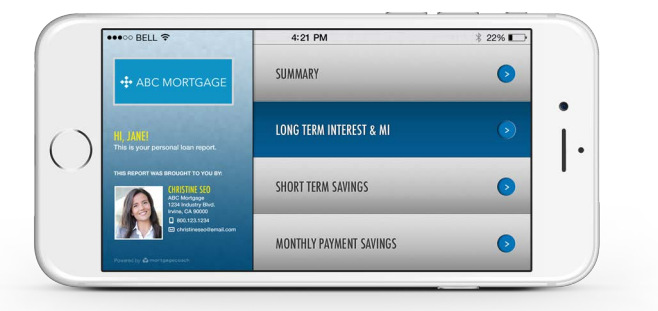

Additional help can be

reached at <u>support@mortgagecoach.com</u>, by clicking on **HELP** on your top menu bar, and by going to <u>mortgagecoach.zendesk.com</u>.